## SCHOOLOGY

Joining the FIRST Tech Challenge: FIRST in Class Schoology Course

## **CREATING A SCHOOLOGY ACCOUNT**

- 1. Open a web browser and go to <u>www.schoology.com</u>
- 2. In the top right corner, select "Get Started"

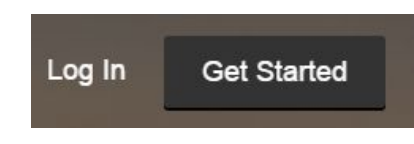

3. When prompted to choose a type of account, select "Instructor."

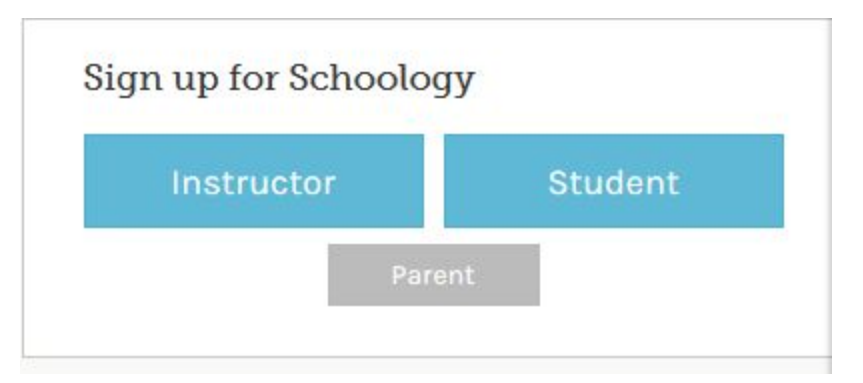

4. Then fill out the registration form and select "Register."

## JOINING THE COURSE

Once you have created a Schoology account, you will need to join the course.

1. Select "Courses" from the menu at the top of the screen.

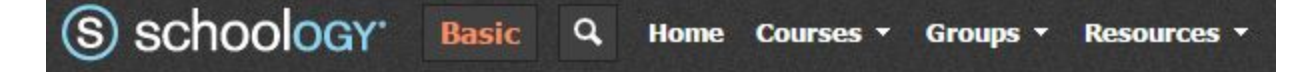

2. Then select "Join" from the drop down menu.

|     | FIRST Class FLL-Manchester 4th Grade: 2015-2<br>FIRST    | 2016    |
|-----|----------------------------------------------------------|---------|
|     | FTC Volunteer Training and Certification: 2015<br>FIRST  | 2016    |
|     | FTC Volunteer Training and Certification: Judge<br>FIRST | Ad      |
| Cre | eate Join 🇘                                              | See All |

3. You will be asked to enter the Access Code for your course. The Access Code is: HV6C2-9XZ6P.

| Join a Course  | ×           |  |
|----------------|-------------|--|
| Access Code: * | 1           |  |
|                | Join Cancel |  |

4. Then select "Join."